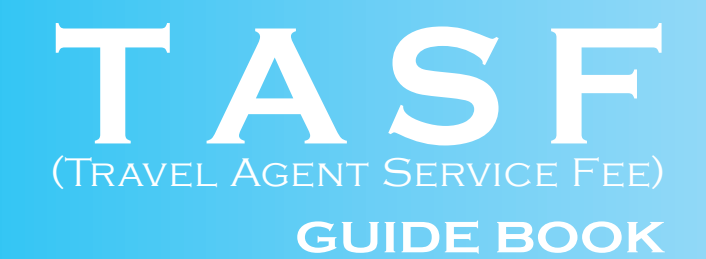

www.galileo.co.kr

서울시 종로구 청진동 136번지 삼공빌딩 6층 1호 Tel. 02 3210 2350 Fax. 02 3210 4442 부산 1544 2393 Fax. 051 469 8688

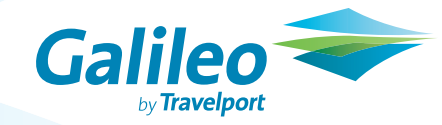

# Contents

# TASF 징수 방법

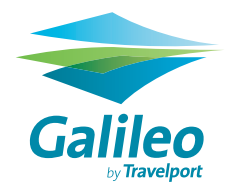

# \* TASF 란? 1. TASF 징수방법 2. PNR 에서 TASF 발행내역 확인하기 3. Daily Sales Report에서 TASF 발행내역 확인하기 4. 대리점에 부여되는 TASF 티켓번호 확인 5. TASF 발행내역 6. TASF 발행 취소하기 7. TASF 지불영수증 8. ITR (TASF 발행내역이 포함됨) 9. TASF 영수증 이메일 첨부시 10. 도움말 11. TASF 발행시 주의사항

# TASF (Travel Agent Service Fee) 란?

#### 1) TASF의 의미

여행사의 서비스수수료 징수 및 정산에 있어 보다 쉽고 효율적인 업무처리가 가능하도록 지원해 주는 시스템으로 IATA 에서 BSP 여행사에 제공하는 시스템이며 갈릴레오 시스템을 이용하여 발행 가능합니다.

단, 여행사 자체 가맹을 통해 취급수수료를 징수하는 것은 TASF와 관련이 없습니다.

#### 2) BSP 대리점의 TASF 서비스 신청 절차

- IATA Korea 와 "IATA Travel Agent Service Fee (TASF) Card Settlement Reporting Service for IATA Agents"계약을 체결해야 합니다.
- 이니시스(INICIS)와 "INIPAY" 계약을 체결해야 합니다.

## 1. TASF 징수 방법

#### 1) TASF Mask 창 실행하기

Desktop 의 툴바 중 Galileo Easy Ticket ▲ 아이콘을 클릭한 후 아래와 같이 TASF 아이콘을 클릭하여 프로그램을 실행합니다.

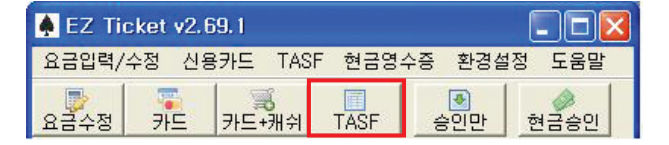

# TASF 징수 방법

#### 2) TASF 발행 : 카드결제인 경우

| 🌲 EZ Tick                                   | et v2.69.1                                            |                          |                      |                |
|---------------------------------------------|-------------------------------------------------------|--------------------------|----------------------|----------------|
| 요금입력/수                                      | 정 신용카드 TASF                                           | 현금영수증                    | 환경설경                 | 형 도움말          |
| 요금수정                                        | · 카드 카드+캐쉬 ·                                          | TASF                     | 승인만                  | ·<br>현금승인      |
| - 예약 또는<br>예약번호 🕻                           | 티켓정보 선택<br>QTVS2K                                     |                          | 1 PN                 | IR 조회          |
| 승객이름 G<br>티켓번호 G                            | ALILEO/EUNMITEST<br>ALILEO/EUNMITEST<br>승개이를 또는 티켓버승리 | 016                      | 990096161<br>9×10171 | <br>6<br>능한UFF |
| - TASF 구<br>3 ⓒ 카드                          | 분<br>C 현금 4 TASF종                                     | 류 TICKETIN               | 6                    | •              |
| <ul> <li>승인 정보</li> <li>≪ 승인받기 :</li> </ul> | <b>입력</b><br>후 TASF 발행을 하시면 됩                         | <mark>5</mark><br>니다. 통화 | € KRW                | C USD          |
| ATR0I름                                      |                                                       | ATR연락처                   |                      |                |
| 카드구분                                        |                                                       | 승인금액                     | 30,000               |                |
| 카드번호 4                                      | 028111122223333                                       | 승인번호                     | 007798               | 84             |
| 유효기간 5<br>할부개월 일                            | ✓ 월 2012 ▼ 년<br>일시불 ▼                                 | 다른정보                     | <mark>9</mark> 승인    | 받기             |
|                                             | 카드승인 후 반드시 TAS<br>ASF TEST                            | F 발행 버튼을                 | 을 누르셔야               | 합니다.!!         |
| Т/                                          | 4SF 발행내역                                              | 11                       | TASF 발행              |                |
|                                             |                                                       |                          |                      |                |
|                                             |                                                       |                          |                      |                |

#### IPNR 조회

2 승객이름 / 티켓번호 선택 (티켓번호를 선택하여 TASF 발행 시 ITR에 징수 내역 포함됨)

**3 지불수단 선택** : 카드클릭

4 TASF종류 선택: Booking, Ticketing, Void, Reissue, Cancel, Refund, Others 중 선택

5 통화 : KRW 와 USD 승인 중 선택 가능

6 ATR이름/연락처 : PNR을 생성한 대리점의 정보를 자동으로 조회 및 저장

7 카드구분 : 국내전용 카드만 선택

8 카드정보입력

9 승인받기 클릭하여 승인 (카드승인 후 반드시 TASF 발행버튼을 클릭해야 TASF 발행이 됩니다.)

10 메모 : 추가 메모사항 (100자까지) 입력 가능 및 TASF 발행 내역에 자동 저장

11 TASF 발행 클릭

#### 3) TASF 발행 : 현금결제인 경우

| 🌲 EZ Ti            | cket v2.6           | 9.1               |            |            |          |
|--------------------|---------------------|-------------------|------------|------------|----------|
| 요금입력/              | 수정 신용               | 카드 TAS            | F 현금영수     | 증 환경실      | 결정 도움말   |
| 요금수정               | 카드                  | <b>過</b><br>카드+캐쉬 | TASF       | <br>승인만    | 현금승인     |
| - 예약 또<br>예약번호     | 는 티켓정.<br>QTVS2I    | 보 선택 —<br>K       |            | 1 P        | NR 조회    |
| 2 승객이름             | GAL ILEO/E          | UNMITEST          |            |            | •        |
| 티켓번호               | GAL ILEO/E          | UNMITEST          | 0          | 1699009616 | 516 💌    |
| 4                  | * 승객이름              | · 또는 티켓번          | 호로 TASF 응  | 응인 요청이 :   | 가능합니다.   |
| TASE -             | 구분<br>- (6)혀글       |                   | ·종류 TICKET | ING        | •        |
| 승민 정               | 보 입력                |                   | 5          |            |          |
| ★ 현금은 <sup>3</sup> | 승인없이 발 <sup>4</sup> | 행만 하시면 !          | 립니다. 통호    | ¦ (● KRW   | C USD    |
| 6 ATROI름           |                     |                   | ATR연릭      | 처          |          |
| 카드구분               |                     | -                 | 7 승인금역     | H 30,000   |          |
| 카드번호               |                     |                   | 승인번경       | ž 🗌        |          |
| 유효기간               | 1 💌 윌               | 2010 💌 4          | 1          |            | 1 10-110 |
| 할부개월               | 일시불                 | <u>i</u>          | 483        | 2          | LEXI     |
|                    | * 카드승인              | 후 반드시 T           | ASF 발행 버튼  | 통을 누르셔(    | 야 합니다.!! |
| <mark>8</mark> 메모  | TASE TEST           |                   |            |            | A.       |
|                    | '<br>TASF 발행        | 내역                | 9          | TASF 발     | 행        |
|                    |                     |                   |            |            |          |
|                    |                     |                   |            |            |          |

#### 1 PNR 조회

- 2 승객이름 / 티켓번호 선택 (티켓번호를 선택하여 TASF 발행 시 ITR에 징수 내역 포함됨)
- **3 지불수단 선택** : 현금클릭
- 4 TASF종류 선택 : Booking, Ticketing, Void, Reissue, Cancel, Refund, Others 중 선택
- 5 통화 : KRW 와 USD 승인 중 선택 가능
- 6 ATR이름/연락처 : PNR을 생성한 대리점의 정보를 자동으로 조회 및 저장
- 7 승인금액 입력
- 8 메모 : 추가 메모사항 (100자까지) 입력 가능 및 TASF 발행 내역에 자동 저장
- 9 TASF 발행 클릭

#### ※ 현금 발행시 카드입력에 대한 부분은 모두 비활성화 됩니다.※

## 2. PNR 에서 TASF 발행내역 확인하기

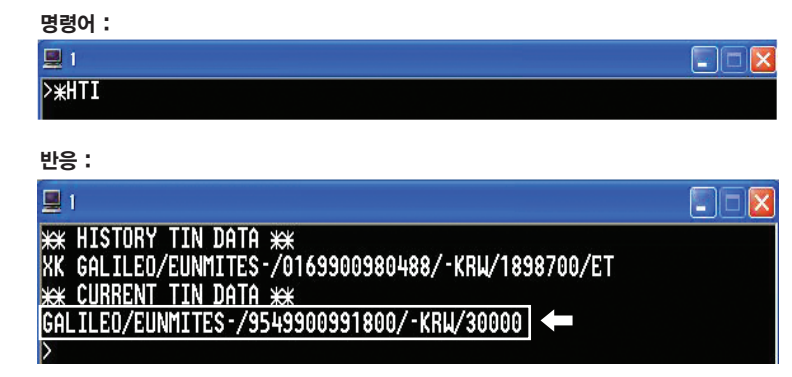

954 9900991800 : 954 Stock 으로 발권된 티켓번호가 TASF 티켓번호 KRW/30000 : 발행된 금액

## 3. Daily Sales Report 에서 TASF 발행내역 확인하기

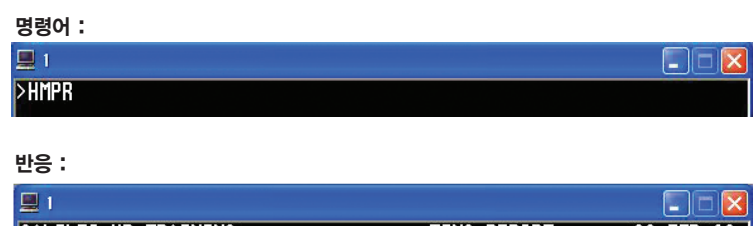

| GALILEO KR TRAININ<br>CURRENCY CODE KRW | G<br>IATA NUMBE  | TINS REP<br>R 9999999 | ORT<br>2     | 03   | FEB 10 |
|-----------------------------------------|------------------|-----------------------|--------------|------|--------|
| A/L TKT/STOCK NBR                       | PASSENGER NAME   | FARE                  | TAX<br>¥FEES | COMM | FOP    |
| 105E9900980487                          | KIM/HYUNSOOMR    | 910000                | 382500       | 5.00 | CASH   |
| 016E9900980488<br>954E9900991800        | GALILEO/EUNMITES | 1746100               | 152600       | 0.00 | CASH   |

- 954 <u>F</u>9900991800 GALILEO/EUNMITEST ▶ F로 표시된 티켓종류가 TASF 티켓번호

- HMPR/05JAN : 특정날짜 지정 Daily Sales Report 조회시

## 4. 대리점에 부여되는 TASF 티켓번호 확인

- TASF 발행시 50장씩 자동 부여됩니다.

#### 명령어 :

| 💻 1       |                             |                                 |              |  |
|-----------|-----------------------------|---------------------------------|--------------|--|
| >hmtn/d   |                             |                                 |              |  |
| 반응 :      |                             |                                 |              |  |
| 💻 1       |                             |                                 |              |  |
| DEV       | NEXT                        | END                             | REMAINING    |  |
| C84C85    |                             | 2655589999                      | 0            |  |
| ALLOCATED | TICKET NUMBER<br>9734941490 | RANGE FOR INT HOS<br>9734941499 | T SITE<br>10 |  |

ALLOCATED SERVICE FEE NUMBER RANGE FOR HOST SITE 0011024851 0011024899 49

# 5. TASF 발행내역

TASF 발행 창에서 왼쪽의 "TASF 발행내역" 클릭시 아래와 같은

화면이 실행됩니다.

| ■ TASF 발행내역                                                                                                   |                       |                  |                              |                                        |      |                   |                   |
|----------------------------------------------------------------------------------------------------|-----------------------|------------------|------------------------------|----------------------------------------|------|-------------------|-------------------|
| - 검색조건<br>※ 목록 선택 ○ 승인목록 ○ 취소목록                                                                               | 1 2                   | 기간 2010-1        | 02-03 <u>•</u> - 2010-1      | 02-04 💽                                | 조 회  |                   |                   |
| TASF번호         승인일자         PNR         0           9549900991800         20100203         SGEDDA         016 | 티켓번호 승객명              | TA<br>NMITEST TI | SF구분 통화 승인<br>CKETING KRU 31 | ·금액 구분                                 | 승인번호 | SignID<br>N302820 | 승인메모<br>TASE TEST |
|                                                                                                    | 000000400 [uncrecored |                  |                              | ,,,,,,,,,,,,,,,,,,,,,,,,,,,,,,,,,,,,,, |      | 1002020           | THOI TEOT         |
|                                                                                                    |                       |                  |                              |                                        |      |                   |                   |
|                                                                                                    |                       |                  |                              |                                        |      |                   |                   |
|                                                                                                    |                       |                  |                              |                                        |      |                   |                   |
|                                                                                                    |                       |                  |                              |                                        |      |                   |                   |
|                                                                                                    |                       |                  |                              |                                        |      |                   |                   |
|                                                                                                    |                       |                  |                              |                                        |      |                   |                   |
| T                                                                                                    |                       |                  |                              |                                        |      |                   | •                 |
| 3 상세내역                                                                                                    |                       |                  |                              |                                        |      | _                 | <b>A</b> 1        |
| TASF번 호: 9549900991800                                                                                        | 상태 : 승인               |                  | TAS                          | F종류:TICKET                             | ING  | 4                 | 발행내역조회            |
| 승인일자: 2010/02/03 17:49:10                                                                                     | 구분:현금                 |                  | ATR                          | PCC : 5J1E                             |      | F                 | ×                 |
| FI71 H & 016 000000400                                                                                        | 중인민오.<br>스이그얘·VDII    | 20,000           | AIN<br>410 G                 | 이름:<br>1라뉩·                            |      | <b>J</b>          | TASF 발행취소         |
| 승객명: GALLIED/FUNHLIEST                                                                                        | 카드버호:                 | 00,000           | 010 2                        | 0110: N30282                           | 0    |                   | 57                |
| 취소일자:                                                                                                    | 할부:                   |                  | ÷                            | 소ID:                                   | -    |                   |                   |
| TASE TEST                                                                                                    | ~                     | Γ                |                              |                                        |      | ~                 |                   |
| 승인메모:                                                                                                    |                       | 취 소 메 모 :        |                              |                                        |      |                   |                   |
|                                                                                                    |                       | 1                |                              |                                        |      |                   |                   |

- **1 승인목록/ 취소목록** : 선택조회 가능
- 2 기간: 기간을 설정해서 승인/취소내역 조회가능

#### 3 상세내역

- TASF번호 발행된 TASF 번호
- 승인일자 TASF 발행 일자
- PNR TASF 발행 PNR
- 티켓번호 TASF 발행시 E-Ticket 번호 선택해서 발권시 저장
- **승객 명** TASF 발행시 선택한 승객명
- **취소일자** 취소된 일자
- **승인메모** 입력한 메모 확인
- 구분 지불수단
- 승인번호/ 승인금액/ 카드번호/ 할부 : 카드에 대한 정보
- TASF 종류 : TASF 종류를 선택해서 발행시 상세내역에서 확인 가능
- ATR PCC / ATR 이름 / ATR 연락처 : PNR을 생성한 대리점 정보

(PNR 생성대리점과 TASF 발행대리점이 동일할 경우는 표시안됨)

**승인ID / 취소ID** : 승인 / 취소자의 Sign on ID

4 발행내역조회 : TASF 티켓번호 선택 후 발행 내역조회 클릭시 지불영수증 확인
 5 TASF 발행취소 : 발행된 TASF 취소

 (발행 취소시 VOID 작업이 이루어지며, 카드승인취소까지 동시에 지원)

## 6. TASF 발행 취소하기

TASF 발행 내역에서 발행 취소할 TASF 티켓을 선택한 후 "TASF 발행취소"를 클릭합니다.

TASF 발행취소는 발행 당일에만 가능하며, 취소완료 시 해당 TASF 티켓번호가 VOID 처리되고, 카드승인 취소까지 동시에 지원됩니다.

# 7. TASF 지불영수증

### 1) 카드영수증

#### (카드영수증의 예)

| 승객명/PASSENGER NAME |                                     |
|--------------------|-------------------------------------|
| GALILEO/EUNMITEST  |                                     |
| 가드종류/CARD TYPE     | 카드번호/CARD NO.<br>467008194339****   |
| 우효기간/EXPIRY DATE   | 거래일자/TRANSACTION DATE<br>2009/12/31 |
| 열제금액/TOTAL AMOUNT  | 승인번호/APPROVAL NO.                   |
| KR¥ 3,000          | 32446028                            |
| 향공권번호/TICKET NO.   | 예약번호/RESERVATION NO.                |
| 0169900961603      | ZL745E                              |
| 취급수수료/TASF NO.     | 징수항목/TASF TYPE                      |
| 9549900964400      | REISSUE                             |
| 발급사/PLACE OF ISSUE | 3 카드사 가맹정보(P/G INFO)                |
| 17399999           | (주)미니시스 1588-4954                   |

1 TASF No 및 TASF 징수항목

2 발급사 : 발행한 BSP 여행사의 IATA 번호

3 카드 가맹정보 : 이니시스, 고객센터 전화번호가 표시됨

4 담당여행사 : PNR을 생성한 대리점의 정보

2) 현금영수증 : 현금으로 발행된 TASF 지불 영수증

# (현금영수증의 예) 취급수수료(TASF) 지불영수증

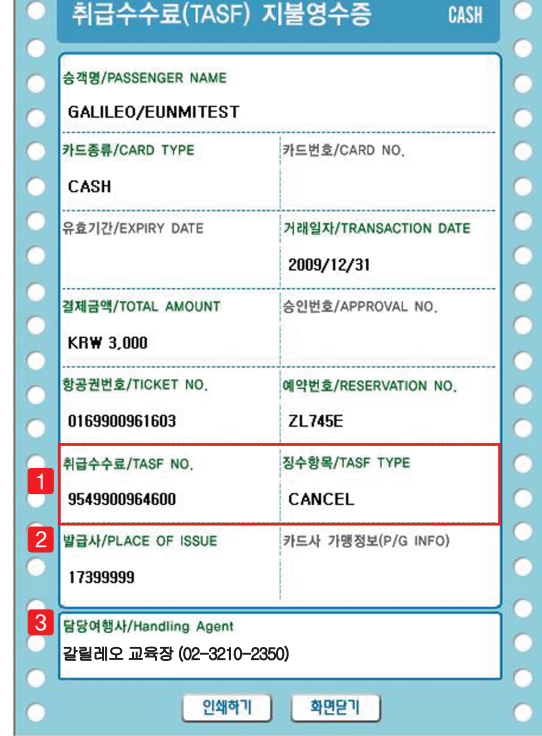

#### 1 TASF No 및 TASF 징수항목

2 발급사 : 발행한 BSP 여행사의 IATA 번호

3 담당여행사 : PNR을 생성한 대리점의 정보

※ 국세청에서 발행하는 현금영수증이 아닙니다.※

# 8. ITR (TASF 발행내역이 포함됨)

| 갈릴레오 코<br>치의(euppi@calib                   | 크리아                                                                  |                                                              | e-Ticket Re                                 | ceipt                      | & Itinera                                  | ary |
|--------------------------------------------|----------------------------------------------------------------------|--------------------------------------------------------------|---------------------------------------------|----------------------------|--------------------------------------------|-----|
| el 02-3210-2350, F                         | ax 02-3210-4442                                                      |                                                              |                                             |                            | Galileo                                    | -   |
|                                            | raveller)                                                            |                                                              |                                             |                            |                                            |     |
| 승객명(Passenge<br>예약변호(Bookin<br>항공권변호(e-Tic | r Name)<br>g Reference)<br>:ket Number)                              | GALILEO/EUNM<br>SGFDDA / 1G<br>016990098048                  | ITEST<br>8                                  |                            |                                            |     |
| 🛧 여정 (Itine                                | rary)                                                                |                                                              |                                             |                            |                                            |     |
| 편명(Flight) UA                              | 890 (항공사예약번호:K                                                       | ( <b>3HNB6) 클</b> 래스(                                        | Class): Y(일반석)                              |                            |                                            |     |
| 출발(Departure)                              | 서울, Incheon Intl Arpl                                                | (ICN)                                                        | 10MAY10                                     | 12:10                      |                                            |     |
| 도착(Arrival)                                | 도쿄, Narita (NRT)                                                     |                                                              | 10MAY10                                     | 14:30                      | Terminal No: 1                             |     |
| 운임(Fare Basis)<br>수하물(Baggage Al           | Y2<br>lowance)                                                       |                                                              | 유효기                                         | 간 Not Val<br>Not Val<br>예약 | id Before<br>id After<br><b>상태(Status)</b> | Ok  |
| 편명(Flight) UA                              | 838 (항공사예약번호:K                                                       | ( <mark>3HNB6)</mark> 클래스(                                   | (Class): Y(일반석)                             |                            |                                            |     |
| 출발(Departure)                              | 도쿄, Narita (NRT)                                                     |                                                              | 10MAY10                                     | 16:10                      | Terminal No: 1                             |     |
| 도착(Arrival)                                | 샌프란시스코, <mark>San Franc</mark>                                       | isco Intl Arpt (SFO)                                         | 10MAY10                                     | 09:12                      | Terminal No : I                            |     |
| 운임(Fare Basis)<br>수하물(Baggage Al           | Y2<br>lowance)                                                       |                                                              | 유효기                                         | 간 Not Val<br>Not Val<br>예약 | id Before<br>id After<br><b>상태(Status)</b> | Ok  |
| 📑 항공권 정보                                   | 컨입니다. For Airline Sta                                                | ıff                                                          |                                             |                            |                                            |     |
| Issue Date/Place<br>Fare Calculation:      | : 03 FEB 2010 / GALILEC<br>SEL UA X/TYO UA SFO<br>13400SW 19000US590 | 0 KOREA TRAINING /<br>M1507.76 NUC 1507<br>0XA8300XY6500YC6- | 999999992<br>.76END ROE1158.07 XT<br>4900YQ |                            |                                            |     |
| Forms of Paymen                            | it: Cash                                                             |                                                              |                                             |                            |                                            |     |
| Fare:                                      | KRW 1746100                                                          | 110000                                                       |                                             |                            |                                            |     |
| Total:                                     | KRW 1898700                                                          | 11300001                                                     |                                             |                            |                                            |     |
| Endorsement:                               |                                                                      |                                                              |                                             |                            |                                            |     |
| 취급수수료:                                     | KRW 30000<br>담당여행사 : 갈릴러                                             | 오 교육장,Tel:02-                                                | -3210-2350 🗲                                |                            |                                            |     |
| 📑 드리는 말씀                                   | 습(Remarks)                                                           |                                                              |                                             |                            |                                            |     |
| e-Ticket 확인증과 함                            | 함께 제공된 법적고지문                                                         | 을 반드시 읽어주시                                                   | 기 바랍니다.                                     |                            |                                            |     |
| e-Ticket 확민증은 『<br>Fl                      | 답승수속/입줄국/세관 통                                                        | 과지 요구될수 있으                                                   | 2므로 전 며행 기간동                                | 안 반드시                      | J 소지하시기 H                                  | 답니  |
| e-Ticket 확인증의 (                            | 이름과 여권상의 이름은                                                         | 반드시 일치해야 합                                                   | FLICH.                                      |                            |                                            |     |
| e-Ticket 확인증을 위                            | 위/변조시 법적책임이 따                                                        | 를수 있습니다.                                                     |                                             |                            |                                            |     |

- 발행된 취급수수료 금액과 담당 여행사가 표시됩니다.
- ITR 에 TASF 발행내역이 포함되려면 발권시 반드시 E-ticket 번호를 선택해서 발행해야 합니다.

# 9. TASF 영수증 이메일 첨부시

| 🝓 ViewTrip Mes | senger 4.43.3                                                  |               |
|----------------|----------------------------------------------------------------|---------------|
| 여정표발송 이E       | ]콋발송 메일발송관리 픽스발송관리 환경설정                                        |               |
| 발송방법           | ⓒ 이메일 ⓒ 팩스 언어선택 ⓒ 한글 ⓒ 영어                                      |               |
| 탑승객선택          | GALILEO/EUNNITEST0169900980488                                 | ▼<br>티켓번호로 조회 |
| 메일제목           | [칼릴레오 코리아]GALILEO/EUNMITEST님의 E-Ticktet(항공권)입니다.               |               |
| 보내는분           | eunmi@galileo.co.kr * 반드시 입력 바랍니다.                             |               |
| 받는 분           | eunmi@galileo.co.kr 최근 발송한 목록                                  |               |
| 전달내용           |                                                                |               |
|                |                                                                | $\sim$        |
| 문자전송<br>첨부문서선택 | 메일 전송시 문자 메세지 전송 - 핸드폰 번호<br>IF 법적고지문 IF 지불영수증 IF [[[[급주주료]] 🗲 |               |
|                | PNR 불러오기 📄 화면인쇄 💾 화면저장 🗔 이                                     | -웃룩 🛛 🖄 전송하기  |

취급수수료를 클릭 후 전송하기를 하면 ITR 상에 아래와 같이 취급수수료링크가 첨부되어 이메일 전송이 가능합니다.

#### 〈ITR에 취급수수료 링크 첨부된 예〉

| <mark>네</mark> 법적                                                         | 1고지문조회 📴 인 쇄 🔲 취급수수료                    |
|---------------------------------------------------------------------------|-----------------------------------------|
| Le                                                                        | gal Notice Print TASF ←                 |
| 갈릴레오 코리아<br>최은미(eunni@galleo.co.kr)<br>Tel 02-3210-2350, Fax 02-3210-4442 | e-Ticket Receipt & Itinerary<br>Galileo |
| 승격명(Passenger Name)                                                       | GALILEO/EUNMITEST                       |
| 예약번호(Booking Reference)                                                   | SGFDDA / 1G                             |
| 항공권번호(e-Ticket Number)                                                    | 0169900980488                           |

## 10. 도움말

GET 프로그램의 메뉴중 도움말을 클릭하면 TASF 매뉴얼을 다운받을 수 있으며 이니시스 관리자 홈페이지로 연결도 가능합니다.

| 🌲 EZ Tic   | ket v2.1   | 69. 1    |      |          |      |               |           |
|------------|------------|----------|------|----------|------|---------------|-----------|
| 요금입력/=     | 수정 신용      | 용카드 TASF | 현금영수 | ·중 환경설   | 성    | 도움말           |           |
| 요금수정       | 카드         | 카드+캐쉬    | TASF | ●<br>승인만 | Ę.   | TASF메<br>이나지고 | 뉴얼<br>관리자 |
| OF OF IT 1 | - 11134134 | н нн     |      |          | 1000 | -             |           |

# 11. TASF 발행시 주의 사항

1) TASF 발행 후 VOID 는 당일에만 GDS 시스템을 통해서 가능하며, 당일 이후는 이니시스 관리자 홈페이지에서 환불 처리 해야합니다.

#### 2) ITR 에 TASF 발행내역을 포함하려면 TASF 발행시 반드시 E-ticket 번호를 선택 후 발행해야 합니다. (아래화면 참조)

| 🌲 ez ti | cket v2.6           | i9. 1                |       |                   |           |
|---------|---------------------|----------------------|-------|-------------------|-----------|
| 요금입력/   | '수정 신용              | 카드 TASF              | 현금영:  | 수증 환경설            | 정 도움말     |
| 요금수정    | 카드                  | 카드+캐쉬                | TASF  | <br>승인만           | @<br>현금승인 |
| - 예약 또  | 는 티켓정               | 보 선택                 |       |                   | (         |
| 예약번호    | QTVS2               | K                    |       | Р                 | NR 조회     |
| 승객이름    | GAL ILEO/E          | UNMITEST             |       |                   | •         |
| 티켓번호    | GALILEO/E           | UNMITEST             |       | .01699009616      | i16 🗾     |
| TACE    | * 티켓번호<br>GALILEO/E | 호로 발행할 :<br>UNMITEST | 경우 선택 | *<br>.01699009616 | 16        |